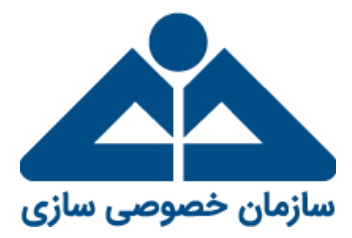

# راهنمای تعیین روش آزادسازی سهام عدالت در سامانه الکترونیکی سهام عدالت

تهیه و تدوین، دفتر فناوری اطلاعات

بهار ۱۳۹۹

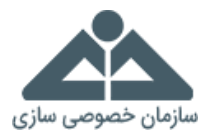

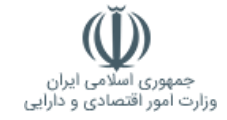

این مستند«راهنمای استفاده از سامانه الکترونیکی سهام عدالت بهمنظور تعیین روش آزادسازی سهام توسط سهامداران سهام عدالت» را ارائه میدهد. سامانه الکترونیکی سهام عدالت شامل اطلاعات مربوط به صورت وضعیت دارایی و سود سهام، شماره شبا بانکی، نوع روش آزادسازی سهام (مستقیم یا غیرمستقیم) و تلفن همراه هر سهامدار سهام عدالت میباشد.

# گام اول:

در ابتدا از طریق نشانی اینترنتی <u>https://www.samanese.ir</u> وارد سامانه سهام عدالت شوید. سپس با انتخاب گزینه «ورود به سامانه» وارد گردیده و پس از طی گامهای ذیل، روش آزادسازی سهام عدالت خود را تعیین نمایید. همچنین در صورت تمایل میتوانید به سایت اطلاعرسانی سهام عدالت واردشده و تمامی اخبار و قوانین مربوط به سهام عدالت را موردبررسی قرار دهید.

|     |                          | -   |            | ~                                   |                                                                                  |                                                           | Ŵ                                  | 47     |                         |                                                    | -                            |
|-----|--------------------------|-----|------------|-------------------------------------|----------------------------------------------------------------------------------|-----------------------------------------------------------|------------------------------------|--------|-------------------------|----------------------------------------------------|------------------------------|
|     |                          |     | نمومی سازی | - سازمان -                          |                                                                                  |                                                           | امور اقتصادی و دلرانی              | i ojje |                         |                                                    |                              |
|     |                          |     |            | 1                                   | نیکی سهام عدالت<br>به سامانه<br>۱۰دانانات مورد ومعاد دار                         | سامانه الکترون<br>ورود<br>آزادماری مهام عدالت و مقاهد     |                                    |        |                         |                                                    |                              |
|     |                          |     |            |                                     | رسانی سهام عدالت                                                                 | سايت اطلاع ,                                              |                                    |        |                         |                                                    |                              |
|     |                          |     |            |                                     | <b>: به سایت</b><br>ویدادهای مربوط به سهام عدالت<br>طه و رامیخ به میوالات مندلول | ورود<br>مشاهده اخرین اخبار و .<br>اوانین و مقررات مزیو    |                                    |        |                         |                                                    |                              |
|     |                          |     |            |                                     |                                                                                  |                                                           |                                    |        |                         |                                                    |                              |
|     | 100                      | 100 | 15         | 100                                 | 100                                                                              | 100                                                       | 100                                | 100    |                         |                                                    |                              |
| Sar | nane <mark>se</mark> .ir |     |            | ی به سازمان خصوصی سا<br>- نسخه ۲۰۰۴ | دی و معنوی این سامانه متعلق<br>لاعات سازمان خصوصی مناری                          | الت - کلیه حقوق و مالکیت ما<br>و تواید توسط دفتر ضاوری اط | سامانه الکترونیکی سهام عد<br>طراحی |        | (-rı) Armry<br>info@sam | ، مرکز تماس سهام عدالت:<br>ست الکترونیکی: anese.ir | ante: شماره تلقی<br>نشانی په |

#### گام دوم:

پس از ورود به سامانه، صفحه مقررات سامانه نمایش داده خواهد شد، پس از مطالعه ۶ بندی مقررات سامانه در صورت موافقت کاربر و تایید آن با انتخاب گزینه «ادامه» به صفحه بعدی منتقل میشوید.

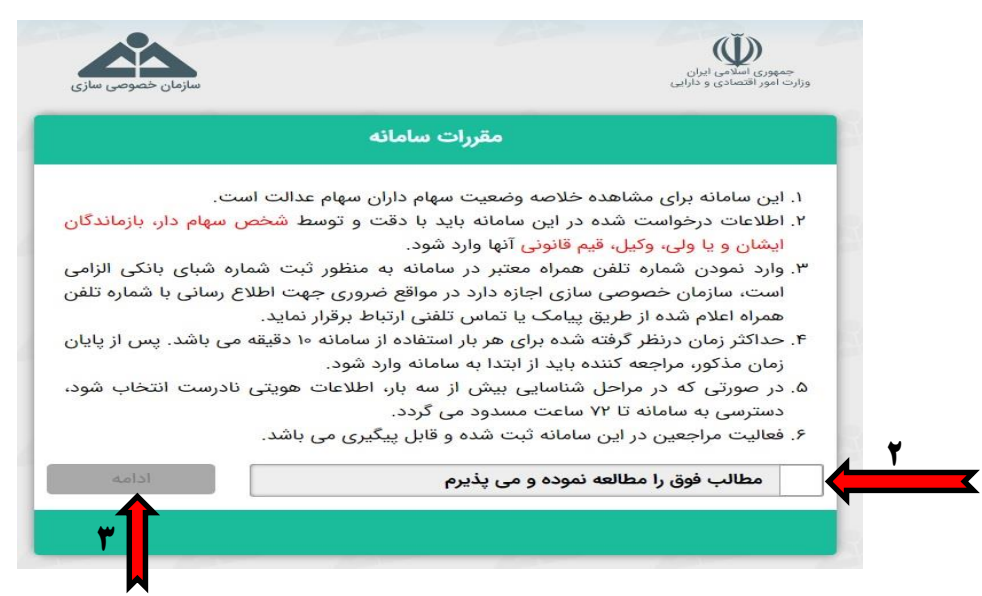

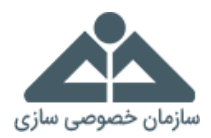

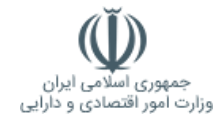

# گام سوم:

در این صفحه «کد ملی دهرقمی» را بهصورت کامل و بدون خط تیره وارد کرده و پس از درج «کد امنیتی» با انتخاب گزینه «ادامه» به مرحله بعد خواهید رفت.

| لطفا شماره ملی سهام دار را با صفر های اول شماره به صورت کا<br>( ۱۰ رقبی ) وارد کنید |
|-------------------------------------------------------------------------------------|
| مثال                                                                                |
| ٥٥٧٥٨۵٤٣٥٩                                                                          |
|                                                                                     |
| $\sim$                                                                              |
|                                                                                     |

## گام چهارم:

در این مرحله «نام و نام خانوادگی» خود را از بین گزینههای موجود انتخاب نمایید. سپس با انتخاب گزینه «ا<mark>دامه</mark>» به مرحله بعد خواهید رفت.

| سازمان خصوصی سازی             | جمهوری اسلامی ایران<br>وزارت امور اقتصادی و دارایی |
|-------------------------------|----------------------------------------------------|
| وادگی                         | نام و نام خانو                                     |
| ن گزینه های زیر انتخاب نمایید | لطفا نام و نام خانوادگی سهام دار را از بی          |
|                               | طره دلیرچاه آب                                     |
|                               |                                                    |
|                               | گهربانو میشي مقدم                                  |
|                               | ادامه                                              |
|                               | 1                                                  |

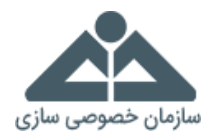

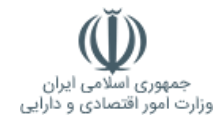

# گام پنجم:

در این مرحله «<mark>نام پدر</mark>» خود را از بین گزینههای موجود انتخاب نمایید. سپس با انتخاب گزینه «<mark>ادامه</mark>» به مرحله بعد خواهید رفت.

| سازمان خصوصی                   | جمهوری اسلامی ایران<br>وزارت امور اقتصادی و دارایی |
|--------------------------------|----------------------------------------------------|
| م پدر                          | تاه<br>ا                                           |
| بن گزینه های زیر انتخاب نمایید | لطفا نام پدر سهام دار را از بیر                    |
|                                | · · · · · · · · · · · · · · · · · · ·              |
|                                | علي اصغر                                           |
|                                | سپهر                                               |
|                                | ادامه                                              |
|                                | 1.                                                 |
|                                |                                                    |

## گام ششم:

در این مرحله «تاریخ ت<mark>ولد</mark>» خود را از بین گزینههای موجود انتخاب نمایید. سپس با انتخاب گزینه «ا<mark>دامه</mark>» به مرحله بعد خواهید رفت.

| سازمان خصوصی سازی               | جمهوری اسلامی ایران<br>وزارت امور اقتصادی و دارایی |
|---------------------------------|----------------------------------------------------|
| ل تولد                          | ա                                                  |
| بین گزینه های زیر انتخاب نمایید | لطفا سال تولد سهام دار را از                       |
|                                 | ۱۳۵۷ 🧹                                             |
|                                 | אאאו                                               |
|                                 | )WAAl                                              |
|                                 | ادامه                                              |
|                                 | 11                                                 |

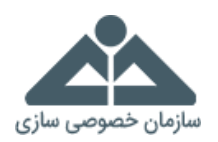

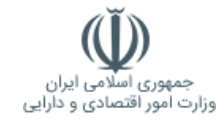

# گام هفتم:

در این مرحله «شماره شناسنامه» خود را از بین گزینههای موجود انتخاب نمایید. سپس با انتخاب گزینه «ادامه» به مرحله بعد خواهید رفت.

|            | شماره شناسنامه                     |                        |   |
|------------|------------------------------------|------------------------|---|
| خاب نمایید | ام دار را از بین گزینه های زیر انت | لطفا شماره شناسنامه سه |   |
|            |                                    | a                      | ~ |
|            |                                    | ۵۳۰۷                   |   |
|            |                                    | ۵۹۱۱                   |   |
|            |                                    | لالمه                  |   |

#### گام هشتم:

در این مرحله صفحه «تأیید اطلاعات واردشده» نمایش داده می شود که تمام اطلاعات واردشده توسط کاربر در مراحل قبل به صورت کلی مشاهده می گردد. در صورت تأیید اطلاعات فوق گزینه «تأیید و ادامه» را انتخاب نموده و وارد می شوید.

\* در صورت مغایرت در اطلاعات واردشده می توان با گزینه «اصلاح» اطلاعات مزبور را تصحیح نمود.

|                         | نام و نام خانوادگی :                 |
|-------------------------|--------------------------------------|
|                         | نام پدر :                            |
|                         | کد ملی : ۴۹۰                         |
|                         | شماره شناسنامه :                     |
|                         | سال تولد : ۱۳۵۷                      |
| و ادامه را انتخاب کنید. | درصورت تابيد اطلاعات فوق، كليد تابيد |

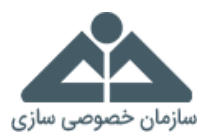

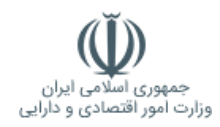

#### گام نهم:

در این مرحله داشبورد اطلاعاتی مربوط به هریک از سهامداران عدالت نمایش داده می شود. در این قسمت هر سهامدار سهام عدالت می تواند نحوه آزادسازی خود را تعیین نماید. در راستای اجرای فرمان مقام معظم رهبری و موافقت ایشان با درخواست ریاست محترم جمهوری مبنی بر آزادسازی سهام عدالت، هر یک از سهامداران محترم سهام عدالت در صورت علاقهمندی به مدیریت مستقیم سهام خود می توانند نسبت به انتخاب مدیریت مستقیم سهام مذکور اقدام نمایند و در صورت عدم ثبت روش سهامداری مستقیم، سهام متعلق به سهامداران به روش غیرمستقیم و توسط شرکتهای سرمایه گذاری استانی مدیریت خواهد شد. لذا درصورتی که تمایل به انتخاب آزادسازی سهام عدالت خود به شیوه مستقیم را دارید در صفحه داشبورد اطلاعاتی و در قسمت «آزادسازی سهام عدالت» گزینه «تغییر» را انتخاب نمایید. در غیر این صورت سهام عدالت شما به شیوه غیرمستقیم توسط شرکتهای سرمایه گذاری استانی مدیریت ضوات شما به شیوه غیرمستقیم توسط شرکتهای سرمایه گذاری استانی مدیریت خواهد شما به شیوه مستقیم را دارید در صفحه داشبورد اطلاعاتی و

«صفحه موردنظر مربوط به داشبورد اطلاعاتی سهامداران ممکن است در حالتهای ذیل به هریک از سهامداران نمایش داده شود:

حالت اول: سهامداری که دارای شماره شبا بانکی تأییدشده و دارای شماره تلفن همراه میباشد.

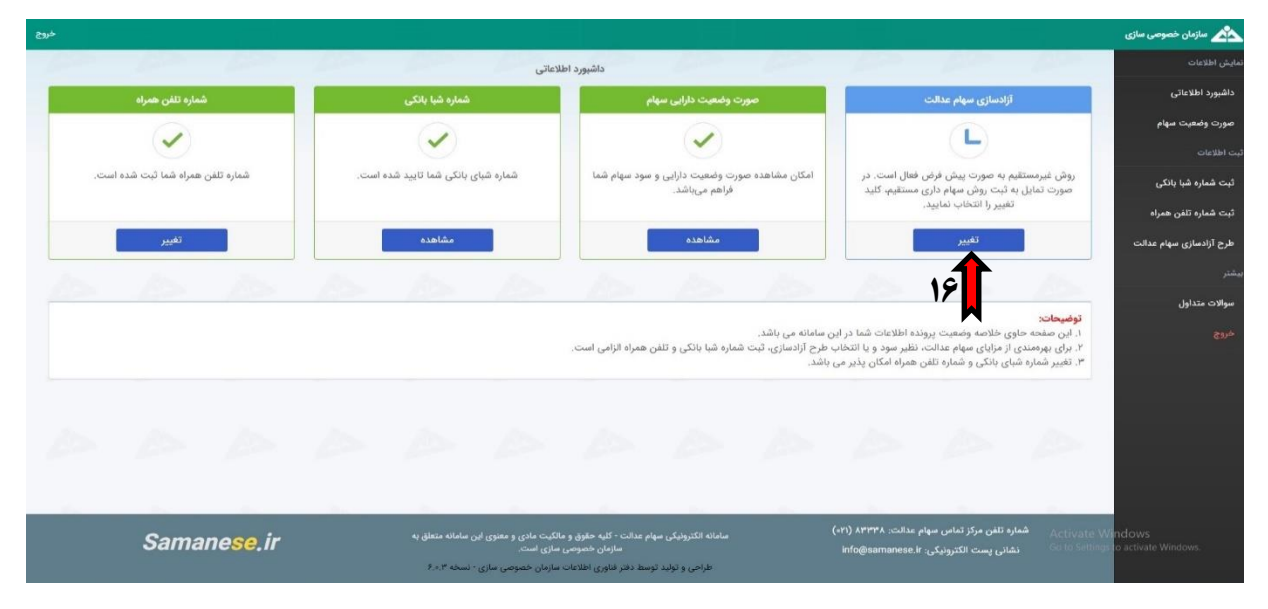

حالت دوم: سهامداری که دارای شماره شبا بانکی ثبتشده در حال بررسی و دارای شماره تلفن همراه میباشد.

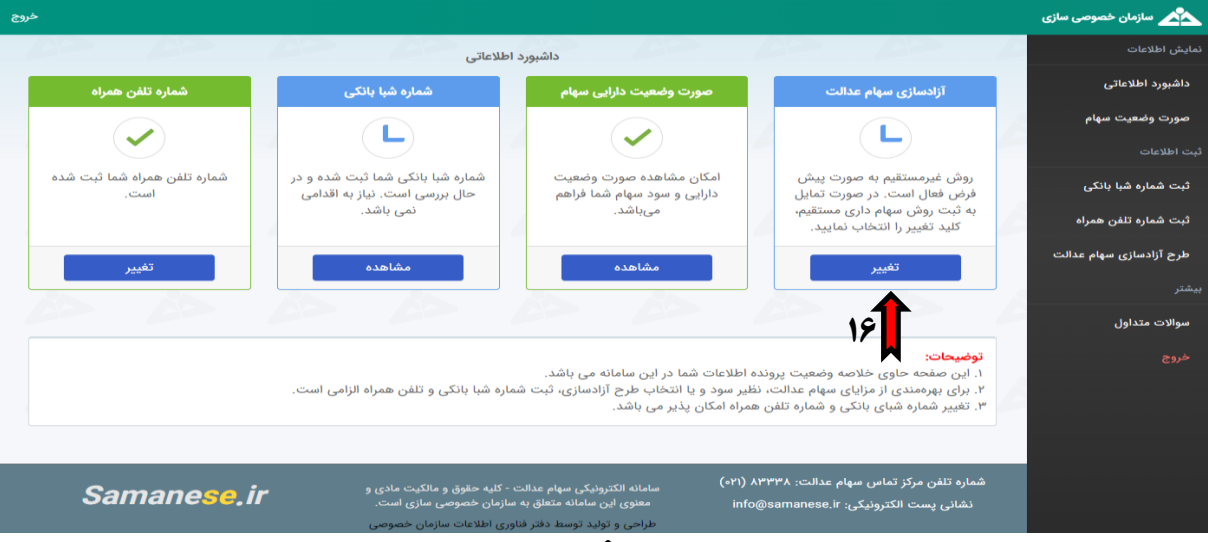

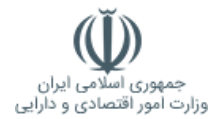

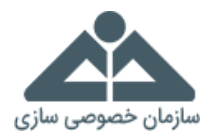

حالت سوم: سهامداری که دارای شماره شبا بانکی تأیید نشده و دارای شماره تلفن همراه میباشد.

| خروج                                 |                                                               |                                                                                                    |                                                                                                    | 📩 سازمان خصوصی سازی     |
|--------------------------------------|---------------------------------------------------------------|----------------------------------------------------------------------------------------------------|----------------------------------------------------------------------------------------------------|-------------------------|
| 62 62 I                              | اطلاعاتي                                                      | داشبورد                                                                                                   | 62 62 1                                                                                                    | ئمایش اطلاعات           |
| شماره تلفن همراه                     | شماره شبا بانکی                                               | صورت وضعیت دارایی سهام                                                                                    | آزادسازی سهام عدالت                                                                                                    | داشبورد اطلاعاتی        |
|                                      |                                                               |                                                                                                    |                                                                                                    | صورت وضعيت سهام         |
|                                      |                                                               |                                                                                                    |                                                                                                    | ثبت اطلاعات             |
| شماره تلفن همراه شما ثبت شده<br>است. | شماره شبا بانکی شما تایید نشده<br>است. جهت بهرهمندی از مزایای | امکان مشاهده صورت وضعیت<br>دارایی و سود سهام شما فراهم                                                    | روش غیرمستقیم به صورت پیش<br>فرض فعال است. در صورت تمایل                                                                                        | ثبت شماره شبا بانکی     |
|                                      | سهام شماره شبا بانکی جدید را وارد<br>نمایید.                  | مىباشد.                                                                                                   | به ثبت روش سهام داری مستقیم،<br>کلید تغییر را انتخاب نمایید.                                                                                    | ثبت شماره تلفن همراه    |
| تغيير                                | ثبت شماره شبا بانکے                                           | مشاهده                                                                                                    | تغير                                                                                                    | طرح آزادسازی سهام عدالت |
|                                      |                                                               |                                                                                                    |                                                                                                    | بيشتر                   |
|                                      |                                                               |                                                                                                    | 18                                                                                                    | سوالات متداول           |
|                                      | ماره شبا بانکی و تلفن همراه الزامی است.                       | اطلاعات شما در این سامانه می باشد.<br>لیر سود و با انتخاب طرح آزادسازی، ثبت ش<br>مراه امکان پذیر می باشد. | <b>توضیحات:</b><br>۱. این صفحه حاوی خلاصه وضعیت پرونده<br>۲. برای بهرممندی از مزایای سهام عدالت، نظ<br>۳. تغییر شماره شبای بانکی و شماره تلفن ه | خروج                    |
|                                      |                                                               |                                                                                                    |                                                                                                    |                         |
| Samanese ir                          | - کلیه حقوق و مالکیت مادی و                                   | (۲۱۱)<br>سامانه الکترونیکی سهام عدالت                                                                     | شماره تلفن مرکز تماس سهام عدالت: ۸۳۳۳۸                                                                                                    |                         |
|                                      | سازمان حصوصی سازی است.<br>وری اطلاعات سازمان خصوصی            | معنوی این سامانه منعاق به ا<br>طراحی و تولید توسط دفتر فنا                                                | نشانی پست الکترو <del>نیکی: o@samanese.ir</del>                                                                                                 |                         |

حالت چهارم: سهامداری که دارای شماره شبا بانکی ثبتنشده و شماره تلفن همراه ثبتنشده میباشد.

\* جهت تغییر روش آزادسازی سهام عدالت ثبت شماره شبا و تلفن همراه الزامی می باشد.

| خروج                                  |                                                             |                                                                               |                                                                                                    | 📩 سازمان خصوصی سازی     |
|---------------------------------------|-------------------------------------------------------------|-------------------------------------------------------------------------------|----------------------------------------------------------------------------------------------------|-------------------------|
| AD AD 1                               | اطلاعاتى                                                    | داشبورد                                                                       | 62 62 /                                                                                                    | نمایش اطلاعات           |
| شماره تلفن همراه                      | شماره شبا بانکی                                             | صورت وضعیت دارایی سهام                                                        | آزادسازی سهام عدالت                                                                                        | داشبورد اطلاعاتی        |
|                                       |                                                             |                                                                               |                                                                                                    | صورت وضعيت سهام         |
|                                       |                                                             |                                                                               |                                                                                                    | ثبت اطلاعات             |
| شماره تلفن همراه شما ثبت نشده<br>است. | شماره شبا بانکی شما ثبت نشده<br>است. جهت بهرهمندی از مزایای | امکان مشاهده صورت وضعیت<br>دارایی و سود سهام شما فراهم                        | روش غیرمستقیم به صورت پیش<br>فرض فعال است. در صورت تمایل                                                   | ثبت شماره شبا بانکی     |
|                                       | سهام شماره شبا بانکی خود را وارد<br>نمایید.                 | مىباشد.                                                                       | به ثبت روش سهام داری مستقیم،<br>کلید تغییر را انتخاب نمایید.                                               | ثبت شماره تلفن همراه    |
|                                       |                                                             |                                                                               |                                                                                                    | طرح آزادسازی سهام عدالت |
| ښــــــــــــــــــــــــــــــــــــ | لبت سماره سبا باندی                                         | مساهده                                                                        | لعيير                                                                                                    | بيشتر                   |
|                                       | 19                                                          |                                                                               |                                                                                                    | سوالات متداول           |
|                                       | M                                                           |                                                                               | توضيحات:                                                                                                   | خروج                    |
|                                       | ماره شبا بانکی و تلفن همراه الزامی است.                     | اطلاعات شما در این سامانه می باشد.<br>لیر سود و یا انتخاب طرح آزادسازی، ثبت ش | <ol> <li>ا. این صفحه حاوی خلاصه وضعیت پرونده</li> <li>۲. برای بهرهمندی از مزایای سهام عدالت، نظ</li> </ol> |                         |
|                                       |                                                             | مراه امکان پذیر می باشد.                                                      | ۳. تغییر شماره شبای بانکی و شماره تلفن ه                                                                   |                         |
|                                       |                                                             |                                                                               |                                                                                                    |                         |
| Samanaaa ir                           | ۰ - کلیه حقوق و مالکیت مادی و                               | . (۰۲۱) مامانه الکترونیکی سهام عدالت                                          | شماره تلفن مرکز تماس سهام عدالت: ۸۳۳۳۸                                                                     |                         |
| Sanianese.n                           |                                                             | info معنوی این سامانه متعلق به                                                | نشانی پست الکترونیکی: samanese.ir©                                                                         |                         |
|                                       | اوری اطلاعات سازمان خصوصی                                   | طراحی و تولید توسط دفتر فنا                                                   |                                                                                                    |                         |

حالت پنجم: سهامدار متوفى كه هماكنون مجاز به انتخاب گزينه آزادسازى سهام عدالت نمىباشد.

| خروج                                               |                                                    |                                                                             |                                                                                                    | 📩 سازمان خصوصی سازی     |
|----------------------------------------------------|----------------------------------------------------|-----------------------------------------------------------------------------|----------------------------------------------------------------------------------------------------|-------------------------|
| A2 A2                                              | للاعاتى                                            | داشبورد اط                                                                  |                                                                                                    | نمایش اطلاعات           |
|                                                    | ده )                                               | ( فوت ش                                                                     |                                                                                                    | داشبورد اطلاعاتی        |
| شماره تلفن همراه                                   | شبا بانکی                                          | صورت وضعیت دارایی سهام                                                      | آزادسازی سهام عدالت                                                                                         | صورت وضعيت سهام         |
|                                                    |                                                    |                                                                             |                                                                                                    | ثبت اطلاعات             |
| دارنده این کد ملی در قید حیات                      | دارنده این کد ملی در قید حیات                      | امكان مشاهده صورت وضعيت                                                     | دارنده این کد ملی در قید حیات                                                                               | ثبت شماره شبا بانکی     |
| نبوده و امکان درج و تغییر اطلاعات<br>میسر نمیµاشد. | نبوده و امکان درج و تغییر اطلاعات<br>میسر نمی،اشد. | دارایی و سود سهام شما فراهم<br>میباشد.                                      | نبوده و امکان درج و تغییر اطلاعات<br>میسر نمی،اشد.                                                          | ثبت شماره تلفن همراه    |
| تغيير                                              | ثبت شماره شبا                                      | مشاهده                                                                      | انتخاب طرح آزادسازی                                                                                         | طرح آزادسازی سهام عدالت |
|                                                    |                                                    |                                                                             |                                                                                                    | بيشتر                   |
|                                                    |                                                    |                                                                             |                                                                                                    | سوالات متداول           |
|                                                    |                                                    | اطلاعات شما در این، سامانه مــ، باشد.                                       | توضیحات:<br>۱. این صفحه جاوی خلاصه وضعیت برونده ا                                                           | خروج                    |
|                                                    | ه شبا بانکی و تلفن همراه الزامی است.               | یر سود و یا انتخاب طرح آزادسازی، ثبت شمار<br>مراه امکان پذیر می باشد.       | ۲. برای بهرهمندی از مزایای سهام عدالت، نظر<br>۳. تغییر شماره شبای بانکی و شماره تلفن هم                     |                         |
|                                                    |                                                    |                                                                             |                                                                                                    |                         |
|                                                    |                                                    | ( 10)                                                                       |                                                                                                    |                         |
| Samanese                                           | کلیه حقوق و مالکیت مادی و<br>رمان خصوصی سازی است.  | (۰۳۱) سامانه الکترونیکی سهام عدالت - ۲<br>inf معنوی این سامانه متعلق به ساز | شماره نلفن مردز نما <del>ش شهام عدالت: ۸۳۳۲۸ (</del> fo@samanese.ir<br>نشانی پست الکترونیکی: fo@samanese.ir |                         |
|                                                    | ی اطلاعات سازمان خصوصی                             | طراحی و تولید توسط دفتر فناوری                                              |                                                                                                    |                         |

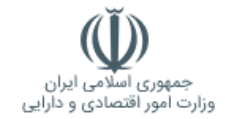

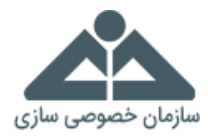

## گام دهم:

در این مرحله پس از مطالعه صفحه مربوط به آزادسازی سهام عدالت گزینه «ادامه» را انتخاب نمایید.

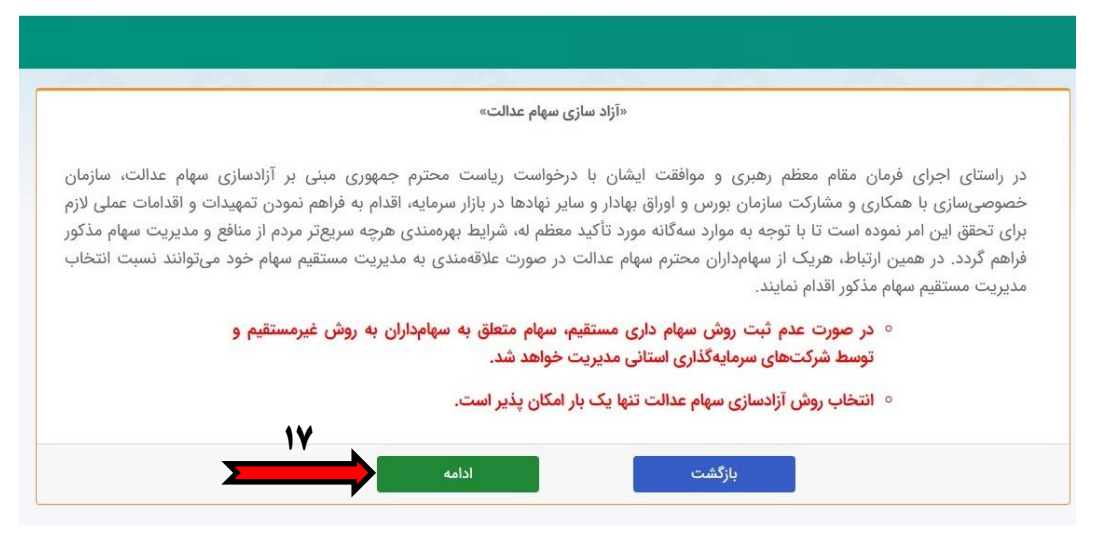

#### گام یازدهم:

در این مرحله در صورت تصمیم قطعی مبنی بر انتخاب شیوه مستقیم جهت آزادسازی سهام عدالت خود، پس از مطالعه و پذیرش مطالب مربوط به استفاده از روش سهامداری مستقیم، گزینه «ثبت روش مستقیم» را انتخاب نمایید. لازم به ذکر است که در این مرحله سهامداران محترم دقت عمل داشته باشند، زیرا با سازوکارهای فعلی، انتخاب روش آزادسازی سهام عدالت فقط و فقط یکبار امکان پذیر است و هیچگونه تغییری در آینده میسر نمی باشد.

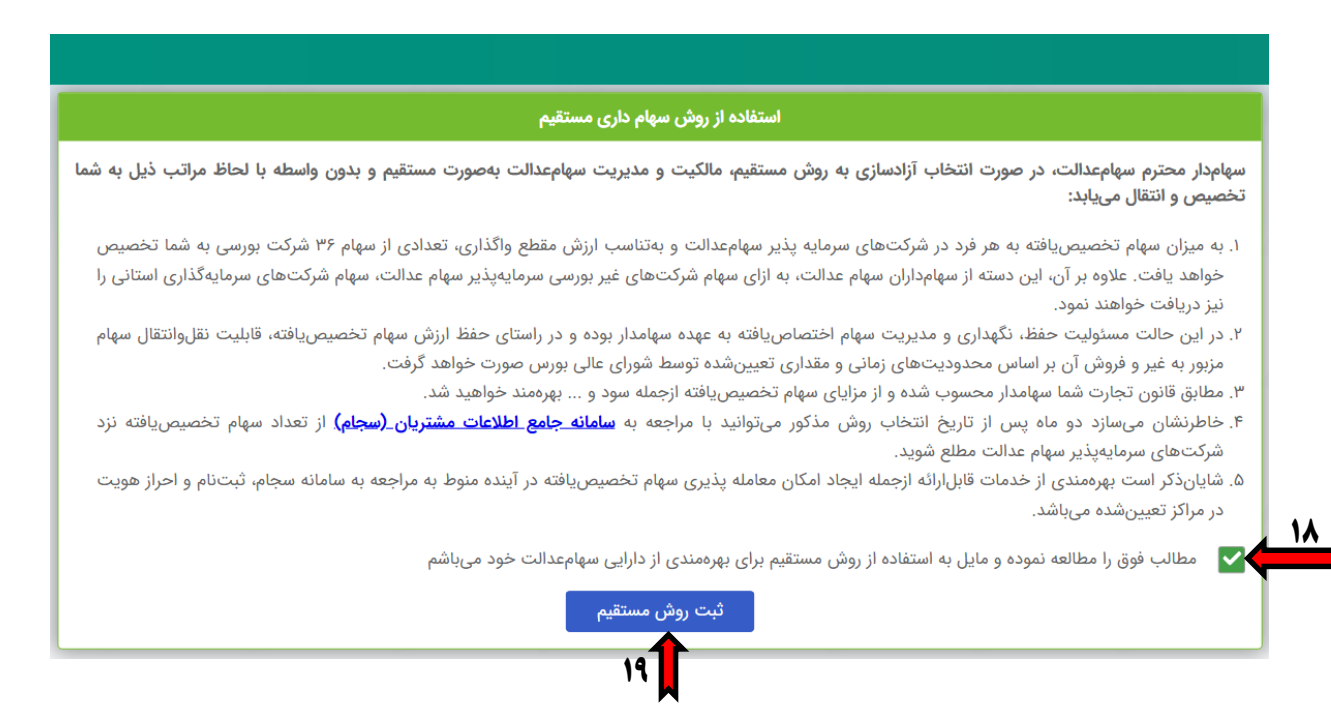

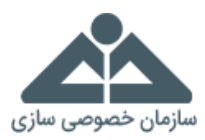

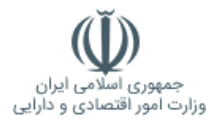

#### گام دوازدهم:

در این مرحله جهت ثبت نهایی روش سهامداری مستقیم، کد ششرقمی به شماره همراه شما ارسال میگردد. لذا میبایست گزینه «تأیید و ادامه» را انتخاب کنید. سپس کد تایید ششرقمی سامانه سهام عدالت با سر شماره سازمان خصوصیسازی (۹۸۳۰۰۰۰۰۰) برای شما پیامک میگردد.

«لازم به ذکر است درصورتی که در نظر دارید این کد به شماره همراه دیگری ارسال شود، میتوانید در کادر «شماره تلفن جدید»، شماره تلفن همراه جدیدی را وارد نمایید.

| شماره تلفن همراه: <b>۸۶۴ *****۹</b> ۰ و برای دارنده شماره ملی: ۲۷۵ *****۳۵۵ و در این سامانه ثبت شده است.<br>جهت ثبت نهایی روش سهام داری مستقیم، کد تایید ۶ رقمی از طریق پیامک به شماره تلفن همراه فوق ارسال خواهد شد.<br>نچه مایل به دریافت پیامک تایید با شماره تلفن متفاوتی هستید ، لطفا شماره تلفن جدید برای دریافت پیامک تایید را وارد نمایید : |                                                                                                    |
|----------------------------------------------------------------------------------------------------|----------------------------------------------------------------------------------------------------|
| جهت ثبت نهایی روش سهام داری مستقیم، کد تایید ۶ رقمی از طریق پیامک به شماره تلفن همراه فوق ارسال خواهد شد.<br>نچه مایل به دریافت پیامک تایید با شماره تلفن متفاوتی هستید ، لطفا شماره تلفن جدید برای دریافت پیامک تایید را وارد نمایید :                                                                                                    | شماره تلفن همراه: ۹۲۶۸****۴۰ و برای دارنده شماره ملی: ۷۷۵*****۳۵ و در این سامانه ثبت شده است.                            |
| نچه مایل به دریافت پیامک تایید با شماره تلفن متفاوتی هستید ، لطفا شماره تلفن جدید برای دریافت پیامک تایید را وارد نمایید :                                                                                                    | جهت ثبت نهایی روش سهام داری مستقیم، کد تایید ۶ رقمی از طریق پیامک به شماره تلفن همراه فوق ارسال خواهد شد.                |
|                                                                                                    | ه مایل به دریافت پیامک تایید با شماره تلفن متفاوتی هستید ، لطفا شماره تلفن جدید برای دریافت پیامک تایید را وارد نمایید : |
|                                                                                                    |                                                                                                    |
| شماره تلفن جديد                                                                                                    | شماره تلفن جديد                                                                                                    |

#### گام سیزدهم:

در این مرحله کد تایید ششرقمی که به شماره همراه شما پیامک شده است را حداکثر ظرف ۲ دقیقه در کادر مربوطه درج کرده و گزینه «ثبت نهایی انتخاب» را انتخاب نمایید.

|       | ثبت کد تایید درخواست                                                                  |           |
|-------|---------------------------------------------------------------------------------------|-----------|
|       | شیوه انتخاب شده شما برای آزادسازی <b>روش مستقیم</b> می باشد.                          |           |
| ایید: | که از طریق پیامک به شماره تلفن همراه شما ارسال شده است را در کادر زیر وارد نه<br>محمد | کد ۶ رقمی |
|       |                                                                                       |           |
|       | ٥١:۵۵                                                                                 |           |

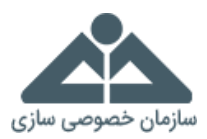

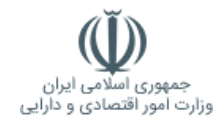

## گام چهاردهم:

در این مرحله رسید اطلاعات ثبتشده بهصورت یک کد پیگیری به شما داده میشود که این کد پیگیری ششرقمی را جهت اقدامات بعدی حفظ و نگهداری نمایید. همچنین درصورتیکه دسترسی به چاپگر داشته باشید میتوان با انتخاب گزینه «چاپ» از رسید اطلاعات ثبتشده پرینت گرفته شود.

\*لازم به ذکر است این کد پیگیری ششرقمی، کد بورسی شما نمی باشد و جهت دریافت کد بورسی می بایست در سامانه سجام (سامانه جامع مشتریان) ثبتنام به عمل آورید که متعاقباً نحوه دریافت کد بورسی و نحوه خریدوفروش سهام توسط دستورالعمل شورای عالی بورس در آینده اعلام خواهد شد.

|     |                | للاعات ثبت شده                            | رسید اد                                         |                                                                       |                                                       |                                                                             |
|-----|----------------|-------------------------------------------|-------------------------------------------------|-----------------------------------------------------------------------|-------------------------------------------------------|-----------------------------------------------------------------------------|
|     | . سازی بهصورت: | با استفاده از روش آزاا<br>هامداری مستقیم» | ىندى از سهام عدالت ،<br>«روش س<br>يت ثبت گرديد. | واست شما جهت بهره ه<br>انه سهام عدالت با موفق<br>امات بعدی الزامی است | : ۷۷۵۷۷۵ درخ<br>۱۲:۴۱:۲۳ ۱۳:۴۱ در ساه<br>۱۳:<br>۲۴ ۲۴ | رنده شماره ملی<br>تاریخ ۲۱/۱۹/۱۹<br>فظ و نگهداری ز<br><b>د پیگیری: ۲۷۴۹</b> |
| 185 |                | چاپ                                       |                                                 | 75                                                                    | 755                                                   | 1855                                                                        |

# شماره تلفن مرکز تماس سهام عدالت: ۸۳۳۳۸ (۲۱۰)